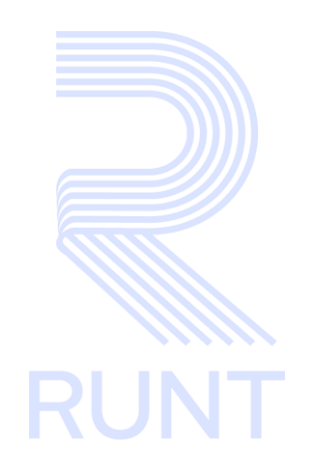

# RUNT2-IN-344 Instructivo para la consulta de solicitudes PCR por RTM o Intervenciones Correctivas V1

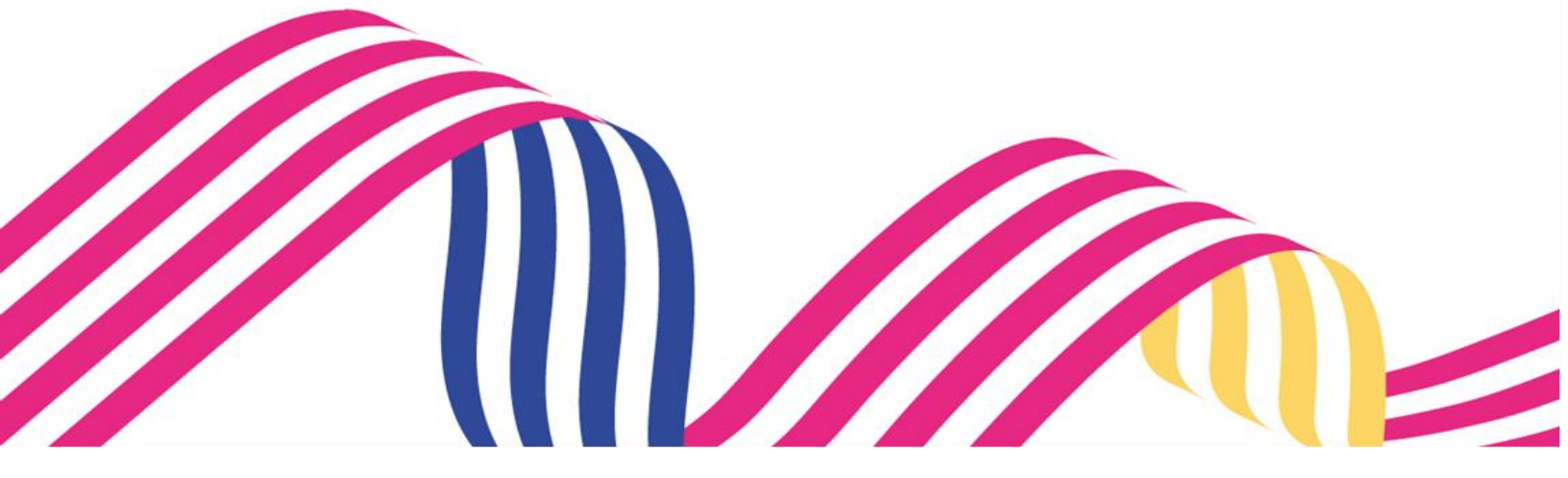

Versión: 1

# TABLA DE CONTENIDO

| 1 OBJETIVO                     | 3 |
|--------------------------------|---|
| 2. CONSIDERACIONES DEL PROCESO | 3 |
| 3. DESARROLLO DEL INSTRUCTIVO  | 4 |
| 3.1 MI SOLICITUD               | 4 |
| 4. CONTROL DE CAMBIOS1         | 1 |

29-04-2024

| RUNT2-IN-333 | Versión: 1 |
|--------------|------------|
|              |            |

## **1 OBJETIVO**

Proporcionar una guía detallada a los usuarios autorizados del **Portal Ciudadano**, para mostrar las solicitudes que se encuentran asociadas a un proceso de PCR por RTM o Intervenciones correctivas permitiendo acceder al detalle.

## 2. CONSIDERACIONES DEL PROCESO.

A continuación, se describen los diferentes procedimientos que debe seguir el usuario para realizar los múltiples procesos relacionados con **Permiso de circulación Restringida por RTM o Intervenciones Preventivas**, la cual está asociada a una solicitud y a un resultado.

- La descripción de este proceso, inicia después que el usuario del sistema RUNTPRO, que se encargará de realizar del trámite, solicitud o consulta, se encuentra autenticado, es decir ha registrado su usuario y contraseña en el portal ciudadano.

La presentación de los procedimientos cuenta con el mismo orden del menú que se visualiza dentro de la aplicación.

El sistema mostrará los campos obligatorios con asterisco (\*), un mensaje informativo y cambiando de color (rosa), y no permitirá continuar con el proceso si estos no han sido diligenciados.

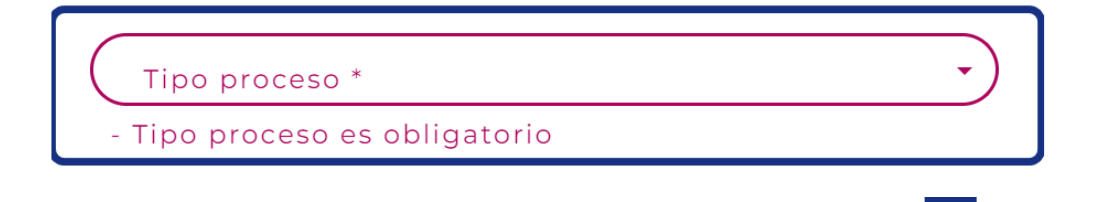

- Los campos de tipo lista, se visualizan acompañados del ícono el cual despliega una lista desplegable con las opciones integradas según la funcionalidad del mismo.

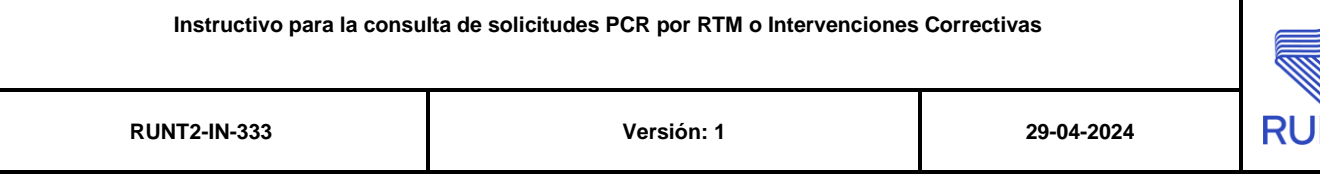

# 3. DESARROLLO DEL INSTRUCTIVO

# 3.1 MI SOLICITUD

Esta funcionalidad permite a los usuarios autenticados dentro del portal ciudadano consultar el estado de las solicitudes de Permiso de Circulación Restringida por RTM o Intervenciones Correctivas realizada previamente.

Para realizar el proceso Mis solicitudes, siga los siguientes pasos:

### Paso 1

Seleccione el ícono de menú que se presenta en la pantalla principal o el icono que está ubicado en la parte superior izquierda de la pantalla para desplegar las opciones correspondientes.

|            | Cerrar sesión                                                                                                    |
|------------|----------------------------------------------------------------------------------------------------|
|            | Te damos la bienvenida   ABNJ QPEJNJTY EYANC GBCFNXNJFP   Image: Menů Image: Cambiar contraseña   Menů Editar usuario   Cambiar contraseña Cerrar Sesión |
| Transporte | Q Q @Copyright 2024 RUNT Versión 1.2.0                                                                                                    |

| Instructivo para la consulta de solicitudes PCR por RTM o Intervenciones Correctivas |            |            |      |
|--------------------------------------------------------------------------------------|------------|------------|------|
| RUNT2-IN-333                                                                         | Versión: 1 | 29-04-2024 | RUNT |

## Paso 2

Seleccione la opción Mis Solicitudes.

| E    | RUN                | TPRO | Cerrar sesión<br>↓ DA ⑦ Transporte E→ Cerrar sesión                      |
|------|--------------------|------|--------------------------------------------------------------------------|
| 🏫 In | icio               |      |                                                                          |
| ۳.   | Solicitudes PCR    | ^    | Te damos la bienvenida                                                   |
| A    | Crear Solicitud    |      |                                                                          |
| ٩    | Mis Solicitudes    |      | ABNJ QPEJNJTY EYANC GBCFNXNJFP                                           |
| ۵    | Consulta Ciudadana |      | Menû Editar<br>Usuario Cambiar<br>Cambiar<br>Contraseña Cerrar<br>Sesión |

El sistema muestra la pantalla Lista de Solicitudes:

|                      |       | 🎲 Transporte | E→ Cerrar sesión  |
|----------------------|-------|--------------|-------------------|
| LISTA DE SOLICITUDES |       |              |                   |
|                      |       |              |                   |
| Filtrar trámites     |       |              |                   |
| Tipo proceso *       |       |              | •                 |
| Nro. de Solicitud    | Placa |              |                   |
|                      |       |              | Consultar Limpiar |
|                      |       |              |                   |

## **Filtrar trámites**

## **Tipo Proceso:**

Campo Obligatorio. Lista de selección con el tipo de proceso de Permiso de Circulación Restringida (PCR) a consultar.

## Nro. Solicitud:

Campo editable. Corresponde al número de solicitud obtenida en el proceso de radicación que se quiere consultar.

| RUNT2-IN-333 | Versión: 1 | 29-04-2024 | RUNT |
|--------------|------------|------------|------|

## Placa:

Campo editable. Ingrese el número de placa si desea realizar la consulta con este filtro de búsqueda.

## Limpiar:

Botón que permite limpiar la información ingresada para realizar la consulta.

### **Buscar:**

Botón que permite realizar la búsqueda de la información ingresada.

### Paso 3

Ingrese los datos para la consulta de clic en la opción **Buscar**, el sistema muestra la pantalla con la información asociada a los flitros de busqueda:

| Número de Solicitud | Tipo de PCR    | Fecha Solicitud | Estado solicitud | Placa vehículo | Acciones |
|---------------------|----------------|-----------------|------------------|----------------|----------|
| 1357226             | Expedición RTM | 23/04/2024      | APROBADO         | EQQ119         | Detalle  |
| 1357167             | Expedición RTM | 15/04/2024      | RECHAZADO        | EQQ119         | Detalle  |

## Datos del trámite

## Número de solicitud:

Campo no editable. Indica el número de la solicitud con el cual se radicó el trámite en el portal ciudadano.

## Tipo de PCR:

Campo no editable. Indica el tipo de proceso PCR que se radico.

## Fecha solicitud:

Campo no editable. Muestra la fecha de la radicación de la solicitud.

## Estado solicitud:

Campo no editable. Indica el estado en el que se encuentra la solicitud consultada.

## Placa vehículo:

Campo no editable. Indica la placa del vehículo del cual se radicó la solicitud

| Instructivo para la consu | ulta de solicitudes PCR por RTM o Intervenciones Correctivas |            |      |
|---------------------------|--------------------------------------------------------------|------------|------|
| RUNT2-IN-333              | Versión: 1                                                   | 29-04-2024 | RUNT |

## Acción:

Hipervínculo. Botón que permite ver al detalle la información de la solicitud.

## Paso 4

Una vez seleccionada la solicitud a validar de clic en el botón del módulo resultado de la búsqueda en el campo Acción. El sistema muestra la siguiente ventana con los módulos de General, Historial y Documentos.

| RUNTPRO                                        | VIDA († Transporte   | E+ Cerrar sesión |
|------------------------------------------------|----------------------|------------------|
| TALLE SOLICITUD                                |                      |                  |
|                                                |                      |                  |
|                                                |                      |                  |
| Géneral Historial Documentos                   |                      |                  |
| Información del vehículo                       |                      |                  |
| Placa:                                         | - Clase              |                  |
| EQQ119                                         | MICROBUS             |                  |
| Marca:                                         | Modelo:              |                  |
| RENAULT                                        | 2020                 |                  |
|                                                | Nro. de Motor:       |                  |
| Nro. de Serie:                                 | M9TC678C030434       |                  |
| Nro. de Chasis:                                | Nro. VIN:            |                  |
| 93YMAF4CELJ806716                              | 93YMAF4CEL3806716    |                  |
| Tipo Servicio:                                 | Tipo de Carroceria:  |                  |
| Público                                        | CERRADA              |                  |
| Color:                                         |                      |                  |
|                                                |                      |                  |
| Información de la solicitud                    |                      |                  |
| Nro. de Solicitud:                             | Estado de Solicitud: |                  |
| 1357226                                        |                      |                  |
| Fecha:                                         | Tipo de PCR:         |                  |
| 23/04/2024                                     | Expedición RTM       |                  |
|                                                |                      |                  |
| Información del permiso de circulación restrir | ngida (PCR)          |                  |
| No.PCR:                                        |                      |                  |
| (103                                           |                      |                  |
| Fecha inicio:                                  | Fecha fin:           |                  |
| 23/04/2024                                     | 28/04/2024           |                  |
|                                                |                      |                  |
|                                                |                      |                  |
|                                                |                      | Regresar         |
|                                                |                      |                  |

## Módulo General

## Información del vehículo

## Placa:

Campo no editable. Corresponde a el número de placa asociada al vehículo.

## Clase:

Campo no editable. Corresponde a la clase del vehículo.

## Marca:

Campo no editable. Corresponde a la Marca del vehículo.

## Modelo:

Campo no editable. Corresponde al modelo del vehículo.

## Nro. Serie:

Campo no editable. Corresponde al número de serie del vehículo.

## Nro. Motor:

Campo no editable. Corresponde al número de motor del vehículo.

## Nro. Chasis:

Campo no editable. Corresponde al número de chasis del vehículo.

## Nro. VIN:

Campo no editable. Corresponde al número de VIN del vehículo.

## **Tipo Servicio:**

Campo no editable. Corresponde al tipo de servicio del vehículo.

## Tipo Carrocería:

Campo no editable. Corresponde al tipo de Carrocería del vehículo.

| Instructivo para la consu          | consulta de solicitudes PCR por RTM o Intervenciones Correctivas |  |     |
|------------------------------------|------------------------------------------------------------------|--|-----|
| RUNT2-IN-333 Versión: 1 29-04-2024 |                                                                  |  | RUN |

## Color:

Campo no editable. Corresponde al Color del vehículo.

#### Línea:

Campo no editable. Corresponde a la Línea del vehículo.

## **Regresar:**

Botón que permite regresar a la pantalla anterior del portal ciudadano.

#### Paso 6

Seleccione el módulo Historial, el sistema muestra la siguiente pantalla:

|            |                |                                                                                   | /iDA | Transporte | E+ Cerrar sesión        |
|------------|----------------|-----------------------------------------------------------------------------------|------|------------|-------------------------|
| DETALLE SO | LICITUD        |                                                                                   |      |            |                         |
|            |                |                                                                                   |      |            |                         |
| Géneral    | Historial Docu | mentos                                                                            |      |            |                         |
| Fecha      | Estado         | Descripcion                                                                       |      |            |                         |
| 23/04/2024 | REGISTRADO     | Solicitud registrada exitosamente de PCR.                                         |      |            |                         |
| 23/04/2024 | PENDIENTE PAGO | Solicitud pendiente de pago de tarifa Runt.                                       |      |            |                         |
| 23/04/2024 | APROBADO       | Solicitud aprobada, por favor, descargar el certificado en la pestaña Documentos. |      |            |                         |
|            |                |                                                                                   |      |            | Regresar                |
|            | Transporte     | <b>e</b> e                                                                        |      | @Copyright | 2024 RUNT Versión 1.2.0 |

## Fecha:

Campo no editable. Corresponde al histórico de las fechas de la solicitud.

## Estado:

Campo no editable. Indica el histórico de los estados por las que pasó la solicitud.

## Descripción:

Campo no editable. Indica la descripción de cada estado por el cual pasó la solicitud.

| Instructivo para la consu | ta de solicitudes PCR por RTM o Intervenciones | Correctivas |      |  |
|---------------------------|------------------------------------------------|-------------|------|--|
| RUNT2-IN-333              | Versión: 1                                     | 29-04-2024  | RUNT |  |

#### **Regresar:**

Botón que permite regresar a la pantalla anterior del portal ciudadano.

#### Paso 7

Seleccione el módulo Documentos, el sistema muestra la siguiente pantalla:

|              |           |                 |            | VIDA () Transporte E+ Cerrar sesión |
|--------------|-----------|-----------------|------------|-------------------------------------|
| DETALLE SOLI | CITUD     |                 |            |                                     |
|              |           |                 |            |                                     |
| Géneral      | Historial | Documentos      |            |                                     |
| Fecha        |           | Tipo documentos |            | Acción                              |
| 23/04/2024   |           | CERTIFICADO PCR |            | Descargar                           |
|              |           |                 |            | Regresar                            |
|              |           |                 |            |                                     |
|              |           |                 |            |                                     |
|              | ransporte |                 | <b>Q</b> Q | @Copyright 2024 RUNT Versión 1.2.0  |

## Fecha:

Campo no editable. Muestra el histórico de las fechas de la solicitud.

## **Tipo documentos:**

Campo no editable. Corresponde al nombre de los diferentes documentos que se visualizan en el módulo.

## Acción:

Botón que permite descargar el documento.

## Regresar:

Botón que permite regresar a la pantalla anterior del portal ciudadano.

| Instructivo para la consulta de solicitudes PCR por RTM o Intervenciones Correctivas |            |            |      |  |
|--------------------------------------------------------------------------------------|------------|------------|------|--|
| RUNT2-IN-333                                                                         | Versión: 1 | 29-04-2024 | RUNT |  |

# 4. CONTROL DE CAMBIOS

| Control de cambios    |                |                  |            |                         |             |  |
|-----------------------|----------------|------------------|------------|-------------------------|-------------|--|
| Versión               | Elaboró        | Revisó           | Aprobó     | Fecha                   | Descripción |  |
| 1 Analista de Pruebas | Coordinador de | Jefe de producto | 29-04-2024 | Elaboración inicial del |             |  |
|                       | Pruebas        |                  |            | documento.              |             |  |